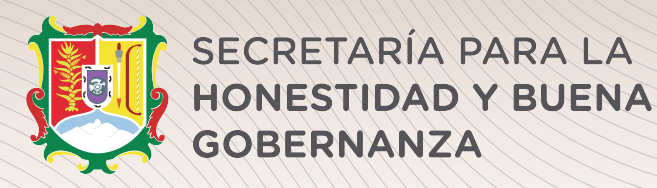

# RECUPERA TU CONTRASEÑA

#### Paso uno:

Ingresa al portal de la Secretaría para la Honestidad y la Buena Gobernanza en la siguiente dirección electrónica:

https://declaranet.declaranetshbg.nayarit.gob.mx/

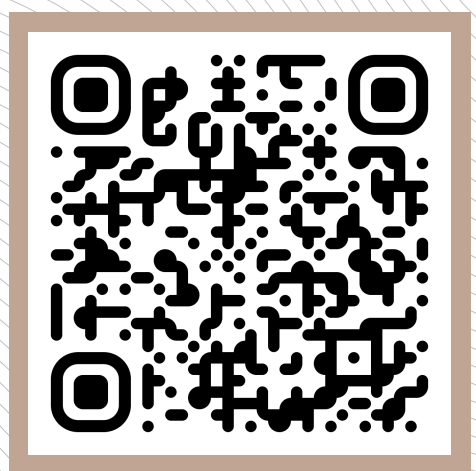

ESCANEA EL CÓDIGO QR PLATAFORMA DECLARANET

## Paso dos:

Ingrese su CURP \*

**Declara**Net

Ingresa tu Curp y contraseña para verificar que tengas acceso al sistema.

# DECLARACIÓN PATRIMONIAL Y DE INTERESES

### Paso tres:

¿No recuerdas tu contraseña? Da click en la opción "¿La has olvidado?" e ingresa tu CURP, posteriormente, el sistema enviará a tu correo electrónico con el que registraste tu usuario, un link para la recuperación de contraseña. Si no logras visualizar este correo, verifica en la bandeja de correos no deseados o de spam.

Finalmente, establece una nueva contraseña y asegúrate de tenerla a la mano, ya que con ella podrás ingresar al sistema de DeclaraNet para presentar tu declaración de mayo.

Ingresa con tus credenciales de

**Declara**Net

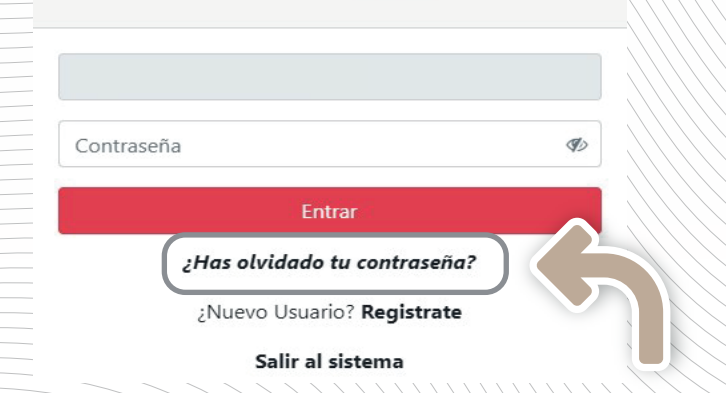

## ilmportante!

Si no pudiste ingresar al sistema ya que presentas problemas con el CURP o correo electrónico, comunicate los siguientes teléfonos para recibir atención personalizada.

> Vía Telefónica (311) 215 2170 al 76 ext. 108